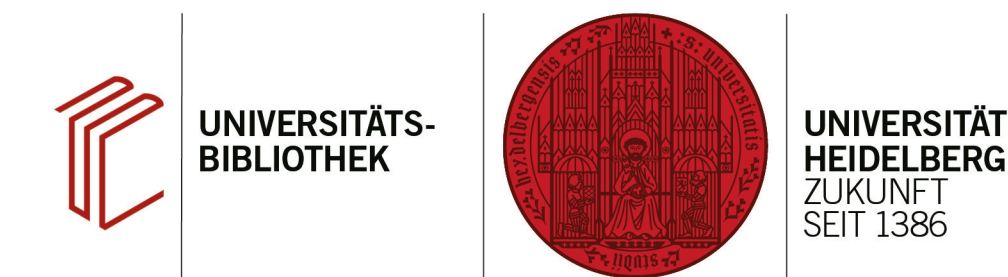

# Handout zum Export aus der International Bibliography of the Social Sciences nach EndNote

Anhand dieses Handouts wird erklärt, wie Sie Daten aus der Datenbank International Bibliography of the Social Sciences nach EndNote exportieren können.

#### 1. Schritt

Führen Sie Ihre Suche durch und markieren Sie die zu exportierenden Referenzen.

- Setzen Sie ein Häkchen bei den Titeln, die Sie interessieren, um sie zu markieren.
- Über den Ordner rechts oben oder die Buttons direkt in der Trefferanzeige gelangen Sie zu Alle Speicheroptionen.

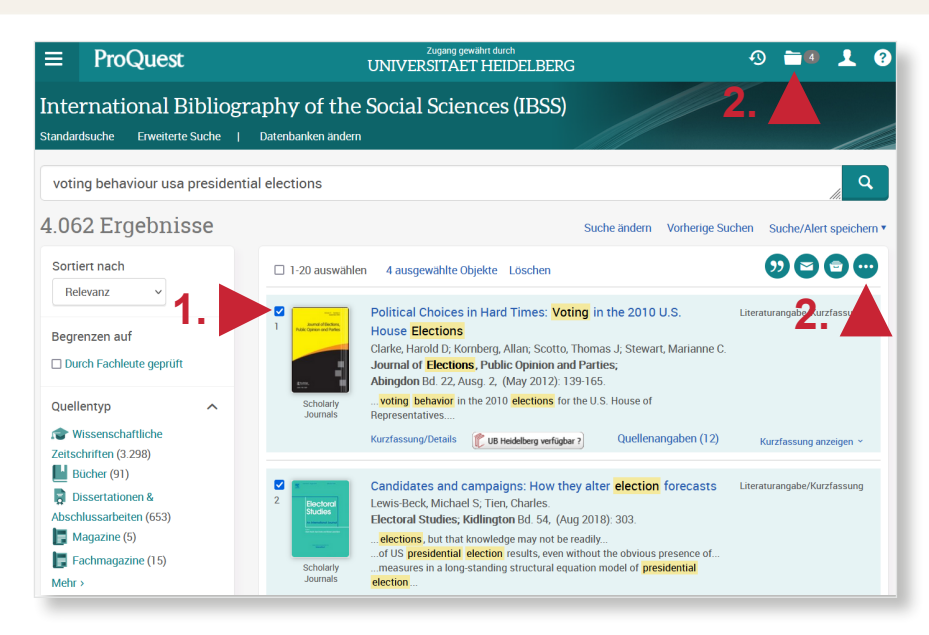

## 2. Schritt

Wählen Sie nun unter "Literaturangaben exportieren" **RIS** aus.

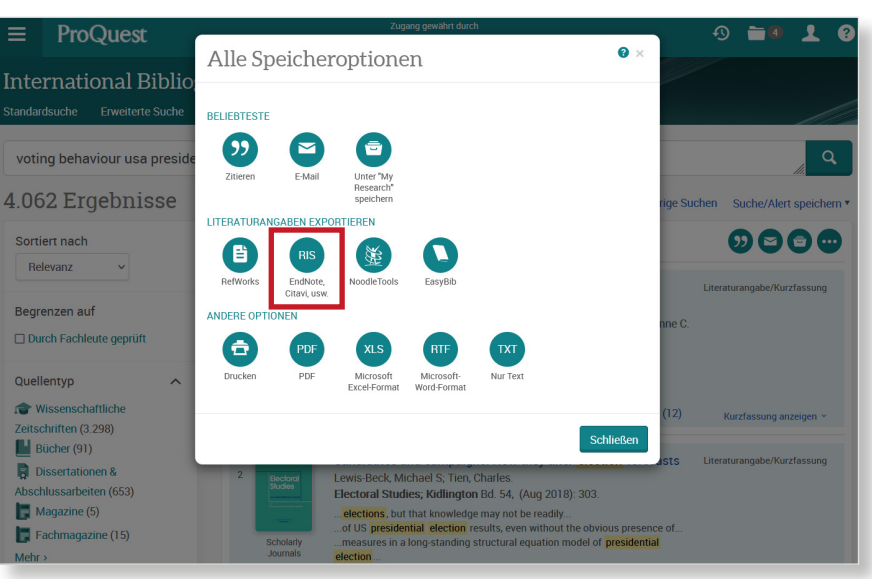

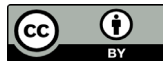

## 3. Schritt

Sie werden zur Downloadseite weitergeleitet, wo sich ein Dialogfenster öffnet. Wählen Sie dort **Datei speichern** aus.

| Öffnen von ProQu                                     | estDocuments-2021-06-24.ris                 | ×                                               |            |
|------------------------------------------------------|---------------------------------------------|-------------------------------------------------|------------|
| Sie möchten folg                                     | jende Datei öffnen:                         |                                                 |            |
| ProQuest                                             | Ocuments-2021-06-24.ris                     |                                                 |            |
| Vom Typ: r<br>Von: https:,                           | isfile (11,0 KB)<br>//www.proquest.com      |                                                 | L          |
| Wie soll Firefox                                     | mit dieser Datei verfahren?                 |                                                 |            |
| ⊖ <u>Ö</u> ffnen mit                                 | risfile (Standard)                          | $\sim$                                          |            |
| 🖲 Datei <u>s</u> pei                                 | chern                                       |                                                 |            |
| <u>F</u> ür Datei                                    | en dieses Typs immer diese Aktion ausführen |                                                 | L          |
|                                                      | ОК                                          | Abbrechen                                       | J.         |
| y EndNote Library.enl<br>rences Groups Library Tools | Window Help                                 |                                                 | - 0        |
| orary Ctrl+O<br>Nared Library Ctrtl+Shift+O          | References +                                |                                                 |            |
| Ctrl+W                                               |                                             | Adv                                             | anced sear |
| July                                                 | d References                                | 「「「「「」」 (1) (1) (1) (1) (1) (1) (1) (1) (1) (1) | ጋ 👌 (      |

#### 4. Schritt

Öffnen Sie das EndNote-Programm, um die Datei zu importieren. Klicken Sie dann auf den Reiter **File** und suchen Sie im Drop-Down-Menü **Import**. Dort wählen Sie **File...** und anschließend die zu importierende Datei aus.

| Note 20 y EndNote Libra                    |                         |              |    |                                                                          |        |     |
|--------------------------------------------|-------------------------|--------------|----|--------------------------------------------------------------------------|--------|-----|
| e < rences Groups                          | Library Tools           | Window Help  |    |                                                                          |        |     |
| New<br>Open Library<br>Open Shared Library | Ctrl+O<br>Ctrtl+Shift+O | References   |    | +                                                                        |        | (   |
| Open Recent                                | •                       |              |    | Advan                                                                    | ed sea | rch |
| Close<br>Close Library                     | Ctrl+W                  | d References |    |                                                                          |        |     |
| Save                                       | Ctrl+S                  | es           |    | 17 H 🖂 🗸                                                                 | Q      | Æ   |
| Save As<br>Save a Copy                     |                         | Author ~     | Ye | Title Rating                                                             | Journa | al  |
| Share                                      |                         | Clarke, Ha   | 2  | Political Choices in Hard Times: Voting in the 2010 U.S. House Elections | Journa | al  |
| Export                                     | •                       | File         | 2  | Candidates and campaigns: How they alter election forecasts              | Electo | ral |
| Print                                      | Ctrl+P                  | Folder       | 2  | Angry, Passionate, and Divided: Undecided Voters and the 2016 Presid     | The A  | me  |
| Print Preview<br>Print Setup               |                         | Young Mi     | 2  | White Concern About Black Favoritism in a Biracial Presidential Election | Ameri  | ca  |
| Compress Library (.enlx)                   |                         |              |    |                                                                          |        |     |
| Exit                                       | Ctrl+Q                  | 1            |    |                                                                          |        |     |